ระบบสำรวจข้อมูลการใช้น้ำประปาของ อปท. เพื่อพัฒนาคุณภาพชีวิต กรมส่งเสริมการปกครองท้องถิ่น

สำหรับผู้ใช้งาน อปท.

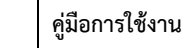

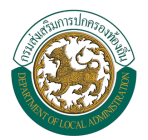

#### สารบัญ

| ความหมาย และการใช้งานปุ่มคำสั่งในระบบ                                                        | 1      |
|----------------------------------------------------------------------------------------------|--------|
| สัญลักษณ์การทำงาน (ICON)                                                                     | 1      |
| ขั้นตอนการเข้าใช้งานระบบสำรวจข้อมูลการใช้น้ำประปาของ อปท. เพื่อพัฒนาคุณภาพชีวิต              | 1      |
| การเข้าใช้งานผ่านโดเมนเนมของระบบ<br>การเข้าใช้งานผ่านเว็บไซต์ของกรมส่งเสริมการปกครองท้องถิ่น | 1<br>3 |
| ระบบสำรวจข้อมูลการใช้น้ำประปาของ อปท. เพื่อพัฒนาคุณภาพชีวิตชีวิต                             | 4      |
| จัดการข้อมูลการใช้น้ำ                                                                        | 4      |
| การเพิ่มข้อมูล                                                                               | 4      |
| การดูข้อมูล                                                                                  | 6      |
| การแก้ไขข้อมูล                                                                               | 7      |
| การลบข้อมูล                                                                                  | 8      |
|                                                                                              |        |

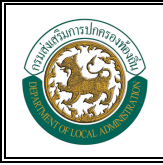

## ความหมาย และการใช้งานปุ่มคำสั่งในระบบ สัญลักษณ์การทำงาน (ICON)

เพื่อเป็นการประหยัดพื้นที่ในการใช้งานของหน้าจอ ระบบสำรวจข้อมูลการใช้น้ำของ อปท. เพื่อ พัฒนาคุณภาพ จะใช้สัญลักษณ์แทนปุ่มการทำงาน โดยสัญลักษณ์ที่ใช้มีดังนี้

| สัญลักษณ์ | การทำงาน                 | หมายเหตุ                                       |
|-----------|--------------------------|------------------------------------------------|
| ×         | ลบข้อมูลประปา            | ใช้เมื่อต้องการลบข้อมูลประปาแต่ละจุด           |
| <b>Q</b>  | เปิดแผนที่               | ใช้เมื่อต้องการเปิดแผนที่เพื่อระบุพิกัดตำแหน่ง |
| •         | ลบข้อมูลผู้ขอใช้น้ำประปา | ใช้เมื่อต้องการลบข้อมูลของผู้ใช้น้ำประปา       |
| ٩         | ดูข้อมูล                 | ดูข้อมูลได้เท่านั้น                            |
| ľ         | แก้ไขข้อมูล              | แก้ไขรายการข้อมูลเดิม                          |
| (ÎIII)    | ลบรายการข้อมูล           | เฉพาะรายการหมู่บ้าน/ชุมชนที่ใช้น้ำประปา        |

## ขั้นตอนการเข้าใช้งานระบบสำรวจข้อมูลการใช้น้ำประปาของ อปท. เพื่อพัฒนาคุณภาพชีวิต

## การเข้าใช้งานผ่านโดเมนเนมของระบบ

- 1. เชื่อมต่อระบบอินเตอร์เน็ตกับเครื่องคอมพิวเตอร์
- เปิดใช้งาน Web Browser เพื่อเข้าใช้ระบบงาน ตัวอย่าง web browser ที่สามารถเข้าใช้ งาน

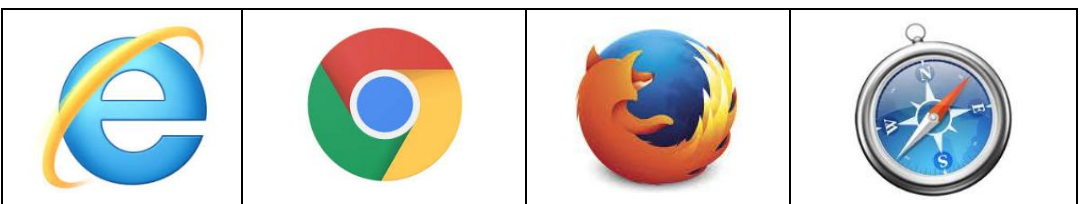

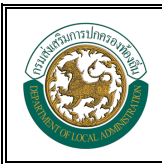

 พิมพ์ในช่อง address ของ browser เพื่อเข้าใช้งานระบบสำรวจข้อมูลการใช้น้ำประปาของ อปท. เพื่อพัฒนาคุณภาพชีวิต http://info.dla.go.th/DLA\_WATER

| 🥹 ระบบสำรวจข้อมูลการใช้น้ำประปา: 🗙 🕂 |                                                                               |     | -             | ٥ | × |
|--------------------------------------|-------------------------------------------------------------------------------|-----|---------------|---|---|
| ← → C û                              | -                                                                             | 🖸 ☆ | <u>↓</u> III\ |   | Ξ |
|                                      | ระบบสำรวจข้อมูลการใช้น้ำประปาของ อปท.<br>เพื่อพัฒนาคุณภาพชีวิต<br>เช้าสู่ระบบ | U H |               |   |   |
|                                      | <u>ดาวน์ใหลดคู่มือการใช้งานระบบ</u>                                           |     |               |   |   |

 ล็อคอินเพื่อเข้าใช้งานระบบโดยใช้ username และ password ของระบบฐานข้อมูลกลาง องค์กรปกครองส่วนท้องถิ่น (INFO)

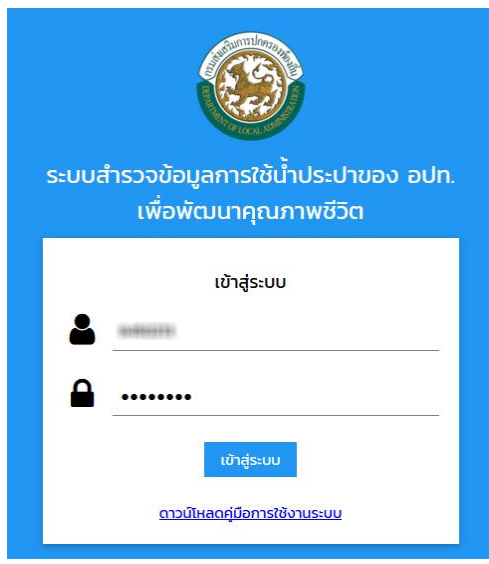

5. หลังจากที่ login ให้ตรวจสอบสิทธิการเข้าถึงข้อมูลของระบบ

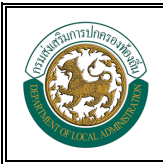

## การเข้าใช้งานผ่านเว็บไซต์ของกรมส่งเสริมการปกครองท้องถิ่น

- 1. เชื่อมต่อระบบอินเตอร์เน็ตกับเครื่องคอมพิวเตอร์
- 2. เปิดใช้งานผ่าน Web Browser แล้วเข้าสู่เว็บไซต์กรมส่งเสริมการปกครองท้องถิ่น http://www.dla.go.th

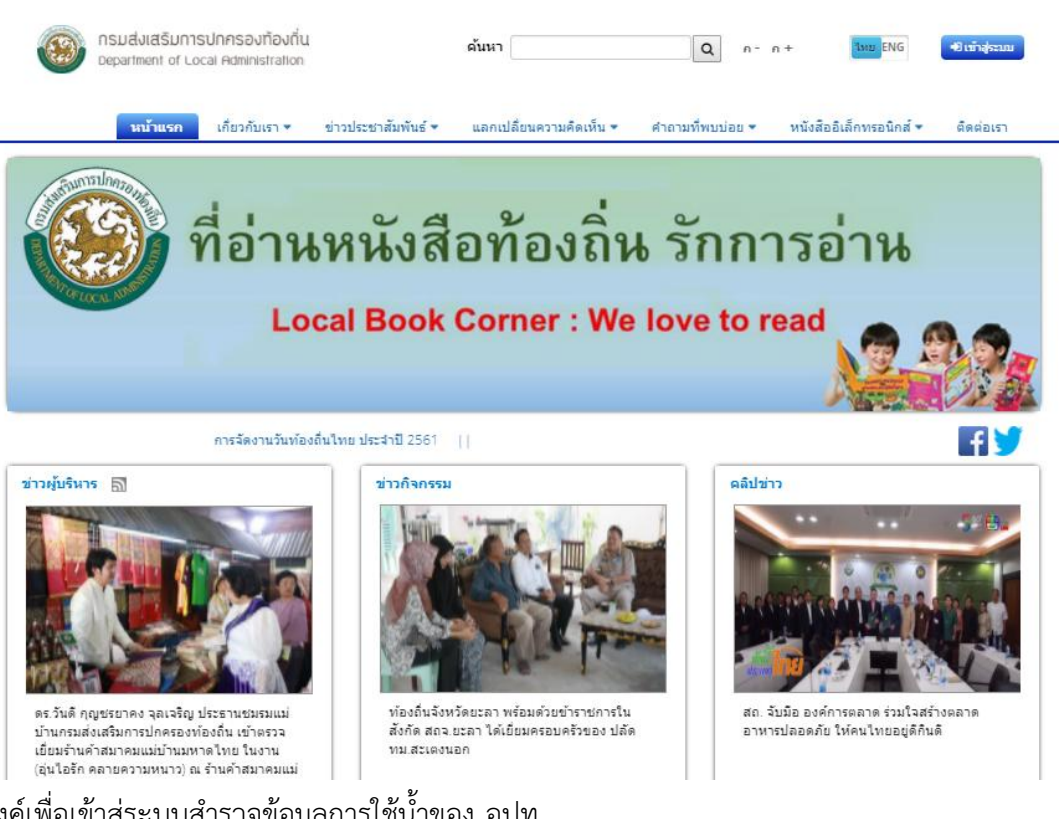

คลิกลิงค์เพื่อเข้าสู่ระบบสำรวจข้อมูลการใช้น้ำของ อปท.

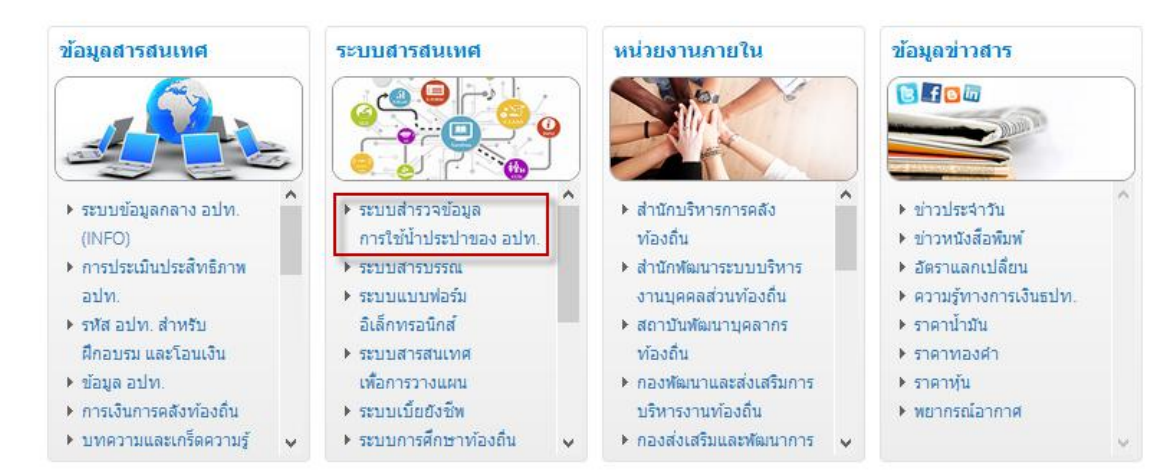

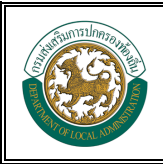

จัดการข้อมูลการใช้น้ำ

## การเพิ่มข้อมูล

| DLA WATER                 |                                                 | 😌 ยินดีต้อนรับ : 6450213   🎤 เปลี่ยนรหัสผ่าน   🔂 | ออกจากระบบ |
|---------------------------|-------------------------------------------------|--------------------------------------------------|------------|
| MAIN MENU                 | จัดการข้อมูลการใช้น้ำ >>  จัดการข้อมูลการใช้น้ำ |                                                  | WAT001     |
| 🍐 จัดการข้อมูลการใช้น้ำ 🗸 |                                                 |                                                  |            |
|                           | ค้นหาข้อมูล                                     |                                                  |            |
| 🎓 จัดการข้อมูลการใช้น้ำ   | ชื่อหมู่บ้าน                                    |                                                  |            |
|                           | กรอกชื่อหมู่บ้าน                                |                                                  |            |
|                           |                                                 |                                                  |            |
|                           | Q ดับหา แสดงทั้งหมด                             |                                                  |            |
|                           | ไม่หมข้อมูลตามเงื่อนไข                          |                                                  |            |
|                           | 🚤 🔿 เพื่อนัอมูล                                 |                                                  |            |
|                           |                                                 |                                                  |            |
|                           |                                                 |                                                  |            |
|                           |                                                 |                                                  |            |
|                           |                                                 |                                                  |            |

รูปแสดงหน้าเพิ่มข้อมูล

- คลิกเมนูจัดการข้อมูลการใช้น้ำ > การดำเนินการ > จัดการข้อมูลการใช้น้ำ
- คลิกปุ่ม เพิ่มข้อมูล

ใส่รายละเอียดข้อมูลดังนี้

- 1. เลือกข้อมูลหมู่บ้าน/ชุมชน
- 2. เลือกสถานะ เพียงพอ หรือ ไม่เพียงพอ
- การบันทึกรายละเอียดประปา
  - คลิกปุ่ม <sup>• เฒิวจประปา</sup> (คลิก 1 ครั้ง รายละเอียดประปาจะเพิ่มทีละจุด หากมีจุดประปา 2 จุดก็ให้คลิกปุ่มเพิ่มจุดประปา 2 ครั้ง ขึ้นอยู่กับจำนวนจุดว่ามีทั้งหมดกี่จุด)
  - 2. ใส่รายละเอียดประปา
    - รายละเอียด
    - จำนวนครัวเรือนที่ได้รับประโยชน์
    - ประเภทประปา
    - ระบุพิกัดของประปา

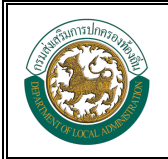

#### <u>การระบุพิกัดประปา</u>

- คลิกปุ่ม เพื่อเปิดแผนที่
- ระบุตำแหน่งพิกัดบนแผนที่ โดยการย้ายพิกัดเดิมคือตำแหน่ง A ที่อยู่บนแผน ที่ไปไว้ที่จุดพิกัดใหม่คือตำแหน่ง B ที่เป็นตำแหน่งของประปา

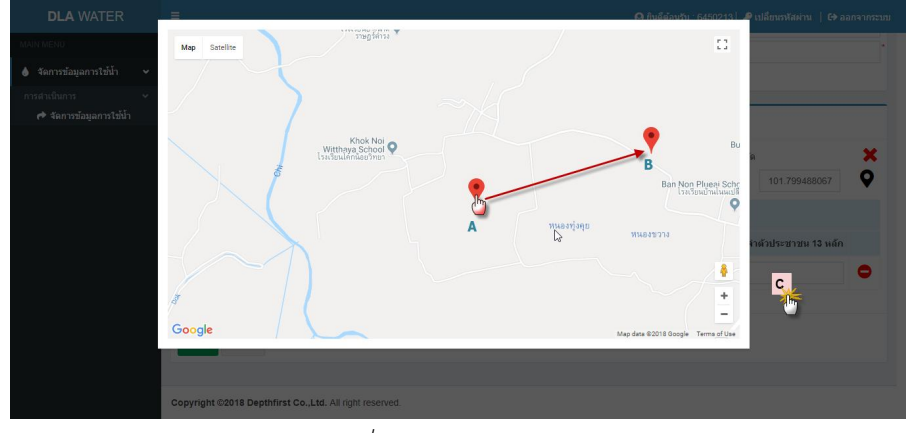

รูปแสดงการระบุพิกัดบนแผนที่ google map

- เมื่อได้ตำแหน่งที่ต้องการให้ปิดแผนที่โดนให้คลิกที่พื้นที่ตำแหน่ง C
- ตรวจสอบในช่องพิกัด หากมีตัวเลขพิกัดแสดงนั่นหมายถึงสามารถระบุพิกัด ของที่ตั้งประปาได้

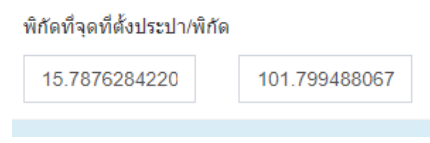

#### รูปแสดงเลขพิกัดที่ระบุจากแผนที่

- 3. ใส่รายละเอียดข้อมูลผู้ขอใช้น้ำประปา
  - คลิกปุ่มผู้ขอใช้น้ำประปาแล้วใส่ข้อมูล
    - บ้านเลขที่
    - เลขรหัสประจำบ้าน (กรมการปกครอง)
    - สมาชิกภายในบ้าน (คน)
    - รายชื่อผู้ยื่นขอใช้น้ำของบ้าน
    - เลขรหัสประจำตัวประชาชน 13 หลักของผู้ขอใช้น้ำ

| 🕀 เพื่อ | เด็ขอใช้ประปา |                        |                 |                               |                                |   |
|---------|---------------|------------------------|-----------------|-------------------------------|--------------------------------|---|
| ลำดับ   | บ้านเลขที     | รหัสบ้าน(กรมการปกครอง) | สมาชิกภายในบ้าน | รายชื่อผู้ยื่นขอใช้น้ำของบ้าน | เลขรหัสประจำดัวประชาชน 13 หลัก |   |
| 1       | 111           | 222                    | 3               | นายสมชาย รักชาติไทย           | 3801200078611                  | • |

#### รูปแสดงการเพิ่มรายการผู้ขอใช้ประปา

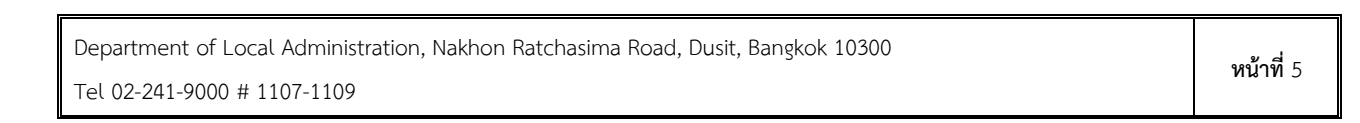

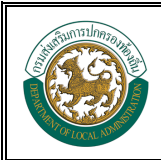

- หากต้องการเพิ่มผู้ขอใช้น้ำประปา ให้คลิกปุ่ม พัมษ์ขอได้ประปา
- หากต้องการลบผู้ขอใช้น้ำประปา ให้คลิกปุ่ม 🗢
- เมื่อใส่รายละเอียดทั้งหมดคลิกปุ่ม <sup>บันทึก</sup>

### การดูข้อมูล

📱 เลือกรายการข้อมูลที่ต้องการดูข้อมูลแล้วคลิกปุ่ม 🤦

| DLA WATER                   |       |                            |                         |                         |      | 🕒 ยินดีต้อนรับ : 6450213 🖌 | 🔑 เปลี่ยนรหัสผ่าน   🕀 ออกจากระบ | บ   |
|-----------------------------|-------|----------------------------|-------------------------|-------------------------|------|----------------------------|---------------------------------|-----|
| MAIN MENU                   | จัดกา | เรข้อมูลการใช้น้ำ >:       | > จัดการข้อมูลการใช้น้ำ |                         |      |                            | WAT                             | 001 |
| 💧 จัดการข้อมูลการใช้น้ำ 🗸 🗸 | _     |                            |                         |                         |      |                            |                                 | _   |
| การดำเนินการ 🗸 🗸            | ค้นเ  | หาข้อมูล                   |                         |                         |      |                            |                                 |     |
| 🎓 จัดการข้อมูลการใช้น้ำ     | ชื่อห | มู่บ้าน                    |                         |                         |      |                            |                                 |     |
|                             | กร    | อกชื่อหมู่บ้าน             |                         |                         |      |                            |                                 |     |
|                             |       |                            |                         |                         |      |                            |                                 |     |
|                             | Q     | ค้นหา แสดงทั้งหมด          |                         |                         |      |                            |                                 |     |
|                             |       |                            | •                       |                         |      |                            |                                 |     |
|                             |       | ชื่อหมู่บ้าน               | จำนวนครัวเรือน          | ชาย                     | หญิง | ผู้ขอใช้น้ำประปา           |                                 |     |
|                             | 1     | บ้านยาง <mark>จ้</mark> อง | 125                     | 327                     | 266  | 1                          |                                 |     |
|                             |       | หน้าละ 10 รายการ 🗸         |                         | <mark>1</mark> ถึง 1 จา | in 1 |                            |                                 |     |
|                             |       |                            |                         | 🕒 เพิ่มข้อ              | ານູລ |                            |                                 |     |

รูปแสดงการดูข้อมูลจัดการข้อมูลน้ำของแต่ละรายการ

#### ตรวจสอบข้อมูลเดิม

จัดการข้อมูลการใช้น้ำ >> จัดการข้อมูลการใช้น้ำ

| ข้อมูลผู้ใช้น้ำ                                                                        |                                |                                   |                                  |                                           |                                                                   |                                              |
|----------------------------------------------------------------------------------------|--------------------------------|-----------------------------------|----------------------------------|-------------------------------------------|-------------------------------------------------------------------|----------------------------------------------|
| หมู่บ้าน                                                                               |                                |                                   |                                  |                                           |                                                                   |                                              |
| ชื่อหมู่บ้าน                                                                           | บ้านยางจ้อง                    |                                   |                                  | <del>ส</del> านวน <mark>ครัวเรือ</mark> น | 125                                                               |                                              |
| ชาย                                                                                    | 327                            |                                   |                                  | หญิง                                      | 266                                                               |                                              |
| สถานะ                                                                                  | 🖲 เพียงพอ 🔘 ไม่เพียงพอ         |                                   |                                  |                                           |                                                                   |                                              |
| รายละเอียดประปา 📀<br>เประปาจุดที่ 1                                                    | พื่มพึกิดประปา                 | ครัวเรือนที่ไ                     | ได้รับประโยชน์                   |                                           | พิกัดที่จุดที่ตั้งประปา/พิ                                        | กัด                                          |
| รายละเอียดประปา 🧿<br>ไประปาจุดที่ 1<br>test                                            | พื่มพีกัดประปา                 | ครัวเรือนที่1<br>20               | ได้รับประโยชน์                   |                                           | พิกัดที่จุดที่ตั้งประปา/พิ<br>15.787628422(                       | iňe<br>101.799488067                         |
| รายละเอียดประปา 🧿<br>มีประปาจุดที่ 1<br>test<br>• เด้มสุขอใช้ประปา                     | หนิงสักษาระปา                  | ครัวเรือนที่1<br>20               | เด้รับประโยชน์                   |                                           | พิกัดที่จุดที่ตั้งประปา/พี<br>15.787628422(                       | ňe<br>101.799488067                          |
| รายละเอียดประปา 🔿<br>มีประปาจุดที่ 1<br>test<br>• เห้มสุขอให้ประปา<br>ลำดับ บ้านเลขที่ | พิมพิกิตประปา<br>รหัสบ้าน(กรมเ | ครัวเรือนที่ใ<br>20<br>การปกครอง) | (ดรับประโยชน์<br>สมาชิกภายในบ้าน | รายชื่อผู้ยื่นขอใช้น้ำข                   | พิกัดที่จุดที่ตั้งประปา/พิ<br>15.787628422(<br>องบ้าน เลขรหัสประจ | กัด<br>101.799488067<br>จำตัวประชาชน 13 หลัก |

รูปแสดงรายละเอียดข้อมูลจัดการข้อมูลน้ำของ อปท.

WAT001

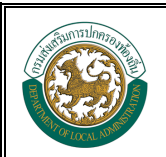

ระบบสำรวจข้อมูลการใช้น้ำประปาของ อปท. เพื่อพัฒนาคุณภาพชีวิต

### การแก้ไขข้อมูล

🔹 เลือกรายการที่ต้องการแก้ไขแล้วคลิกปุ่ม 🗹

| DLA WATER               | =   |                        |                         |            |      |                  | ยนรหัสผ่าน   เ→ ออกจากระบบ |
|-------------------------|-----|------------------------|-------------------------|------------|------|------------------|----------------------------|
| MAIN MENU               | à   | ดการข้อมูลการใช้น้ำ >> | • จัดการข้อมูลการใช้น้ำ |            |      |                  | WAT001                     |
| 👌 จัดการข้อมูลการใช้น้ำ | × _ |                        |                         |            |      |                  |                            |
| การดำเนินการ            | *   | ค้นหาข้อมูล            |                         |            |      |                  |                            |
| 📌 จัดการข้อมูลการใช้น้ำ |     | ชื่อหมู่บ้าน           |                         |            |      |                  |                            |
|                         |     | กรอกชื่อหมู่บ้าน       |                         |            |      |                  |                            |
|                         |     |                        |                         |            |      |                  |                            |
|                         |     | Q ค้นหา แสดงทั้งหมด    |                         |            |      |                  |                            |
|                         |     |                        |                         |            |      |                  |                            |
|                         |     | ชื่อหมู่บ้าน           | จำนวนครัวเรือน          | ชาย        | หญิง | ผู้ขอใช้น้ำประปา |                            |
|                         |     | 1 บ้านยางจ้อง          | 125                     | 327        | 266  | 1                | <b>Q</b> 🖉 🗐               |
|                         |     | หน้าละ 10 รายการ 💙     |                         | 1 ถึง 1 จา | าก 1 |                  |                            |
|                         |     |                        |                         | 🕒 เพิ่มข้อ | อมูล |                  |                            |

รูปแสดงรายการเพื่อแก้ไขข้อมูลจุดประปาและผู้ขอใช้น้ำประปา

 แก้ไขข้อมูล รายละเอียดประปาและ ผู้ขอใช้น้ำประปา แก้ไข ข้อมุลสใช้น้ำ

| NUT IN                                         | เลือกหมู่บ้าน                 | * *               |                                                   |                                 |                                    |
|------------------------------------------------|-------------------------------|-------------------|---------------------------------------------------|---------------------------------|------------------------------------|
| ชื่อหมู่บ้าน                                   | บ้านยางจ้อง                   | *                 | ้<br>สำนวนครัวเรือน                               | 125                             |                                    |
| ชาย                                            | 327                           | *                 | หญิง                                              | 266                             |                                    |
| สถานะ                                          | เพียงพอ 〇 ไม่เพียงพอ          |                   |                                                   |                                 |                                    |
|                                                |                               |                   |                                                   |                                 |                                    |
| เละเอียด <mark>ประปา 💽</mark> เ                | พื่มพิกัตประปา                |                   |                                                   |                                 |                                    |
| ะปาจุดที่ 1                                    | ครัวเรือนห                    | ที่ได้รับประโยชน์ | ทั                                                | ใก้ดที่จุดที่ตั้งประปา/พิกัเ    | ด                                  |
| est                                            | 20                            |                   |                                                   | 15.7876284220                   | 101.799488067                      |
|                                                |                               |                   |                                                   |                                 |                                    |
| เพิ่มผู้ขอใช้ประปา                             |                               |                   |                                                   |                                 |                                    |
| <b>⊕ เพิ่มผู้ขอใช้ประปา</b><br>เด้บ บ้านเลขที่ | รหัสบ้าน(กรมการปกครอง)        | สมาชิกภายในบ้าน   | รายชื่อผู้ยื่นขอใช้น้ำของบ                        | ู่<br>บ้าน เลขรหัสประจำ         | ตัวประชาชน <mark>่ 1</mark> 3 หลัก |
|                                                | รหัสบ้าน(กรมการปกครอง)<br>222 | สมาชิกภายในบ้าน   | รายชื่อผู้ยื่นขอใช้น้ำของบ<br>นายสมชาย รักชาติไทย | ม้าน เลขรหัสประจำ<br>3801200078 | ตัวประชาชน 13 หลัก<br>เธ11         |

#### รูปแสดงการแก้ไขข้อมูลจุดประปาและผู้ขอใช้น้ำประปา

เมื่อแก้ไขเสร็จแล้วคลิกปุ่ม

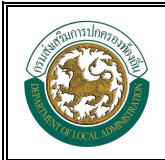

ระบบสำรวจข้อมูลการใช้น้ำประปาของ อปท. เพื่อพัฒนาคุณภาพชีวิต

## การลบข้อมูล

📮 เลือกรายการที่ต้องการลบ แล้วคลิกปุ่ม 🧰

| DLA WATER                   | =     |                                     |                         |            |          | <b>9</b> ยินดีต้อนรับ : 6450213   🥬 เป | ลี่ยนรหัสผ่าน   🕒 ออกจากระบบ |
|-----------------------------|-------|-------------------------------------|-------------------------|------------|----------|----------------------------------------|------------------------------|
|                             | จัดกา | เรข้อมู <mark>ลการใช้น้</mark> ำ >∶ | > จัดการข้อมูลการใช้น้ำ |            |          |                                        | WAT001                       |
| 👌 จัดการข้อมูลการใช้น้ำ 🗸 🗸 | _     |                                     |                         |            |          |                                        |                              |
| การดำเนินการ 🗸 🗸            | ค้นา  | หาข้อมูล                            |                         |            |          |                                        |                              |
| 🏕 จัดการข้อมูลการใช้น้ำ     | ชื่อห | มู่บ้าน                             |                         |            |          |                                        |                              |
|                             | กร    | อกชื่อหมู่บ้าน                      |                         |            |          |                                        |                              |
|                             |       |                                     |                         |            |          |                                        |                              |
|                             | ٩     | ค้นหา แสดงทั้งหมด                   |                         |            |          |                                        |                              |
|                             |       |                                     |                         |            |          |                                        |                              |
|                             |       | ชื่อหมู่บ้าน                        | จำนวนครัวเรือน          | ชาย        | หญิง     | ผู้ขอใช้น้ำประปา                       |                              |
|                             | 1     | บ้านยางจ้อง                         | 125                     | 327        | 266      | 1                                      |                              |
|                             |       | หน้าละ 10 รายการ 🗸                  | ]                       | 1 ถึง 1 จา | in 1     |                                        | _                            |
|                             |       |                                     |                         | 🕒 เพิ่มข้อ | ນມູລ<br> |                                        |                              |

รูปแสดงการปุ่มสำหรับลบข้อมูล

คลิกปุ่ม ok หากต้องการลบข้อมูล หากไม่ต้องการลบข้อมูลให้คลิกปุ่ม ยกเลิก

| จันหาข้อมูล                                          |                                  |                  |                             |             |                     |    |   |  |
|------------------------------------------------------|----------------------------------|------------------|-----------------------------|-------------|---------------------|----|---|--|
| <b>ใอหม</b> ู่บ้าน                                   |                                  |                  |                             |             |                     |    |   |  |
| กรอกชื่อหมู่บ้าน                                     |                                  | ยืนยันการลบข้อมู | ล                           |             |                     |    |   |  |
|                                                      |                                  |                  |                             |             |                     |    |   |  |
|                                                      |                                  |                  |                             |             |                     |    |   |  |
| <b>Q</b> คันหา แสดงทั้งหมด                           |                                  | ตกลง             | ยกเลิก                      |             |                     |    |   |  |
| Q ค้นหา แสดงทั้งหมด                                  |                                  | ตกลง             | ຍກເລີກ                      |             |                     |    |   |  |
| Q คับทา แสดงทั้งหมด<br>ชื่อหมู่บ้าน                  | จำนวนครัวเรือน                   | 90au             | ยกเลิก<br>ชาย               | นญิง        | ผู้ขอใช้น้ำประ      | dh |   |  |
| Q ภัมหา แสดงทั้งหมด<br>ชื่อหมู่บ้าน<br>1 บ้านยางจ้อง | <del>จำนวนครัวเรือน</del><br>125 | In Rad           | ยกเลิก<br><b>ชาย</b><br>327 | หญิง<br>266 | ผู้ขอใช้น้ำประ<br>1 | dh | ٩ |  |

รูปแสดงยืนยันการลบข้อมูล

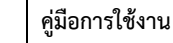

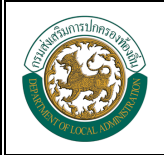

### การค้นหาข้อมูล

- ใส่เงื่อนไขชื่อหมู่บ้าน/ชุมชน สำหรับการค้นหาข้อมูล
- ตรวจสอบข้อมูลเพื่อทำรายการอื่นต่อไป

| DLA WATER                                                                                                 | =                                                                       |                                   |                                | <b>9</b> ยินดีต้อนรับ : 6450213 | 🔑 เปลี่ยนรหัสผ่าน | เ→ ออกจากระบบ |
|----------------------------------------------------------------------------------------------------|-------------------------------------------------------------------------|-----------------------------------|--------------------------------|---------------------------------|-------------------|---------------|
| MAIN MENU                                                                                                 | จัดการข้อมูลการใช้น้ำ >>  จัดการข้อมูลการใช                             | ัน้ำ                              |                                |                                 |                   | WAT001        |
| <ul> <li>รัลการข้อมูลการใช้น้ำ</li> <li>การดำเบ็นการ     <li>๙ รัลการข้อมูลการใช้น้ำ     </li> </li></ul> | คันหาข้อมูล<br>ชื่อหมู่บ้าน<br>กรอกชื่อหยู่บ้าน<br>Q. ดับหา แสดงทั้งหมด |                                   |                                |                                 |                   |               |
|                                                                                                    | ชื่อหมู่บ้าน จำนวนครัวเรือ<br>1 บ้านยางจ้อง 125<br>หน้าละ 10 รายการ ∨   | น ชาย<br>327<br>1 ถึง1:<br>€ เพีย | หญิง<br>266<br>จาก 1<br>ม้อมูล | ผู้ขอใช้น้ำประปา<br>1           |                   | Q 7 0         |

รูปแสดงการค้นหาข้อมูลรายชื่อหมู่บ้าน/ชุมชนที่มีการบันทึกข้อมูลการใช้น้ำของ อปท.